## Windows: How to change your login password from home

If you're at home or on the road and are getting alerts that your password is expiring, but you won't be able to get into the office, here's how you can log in to change your password away from NYSERDA

- SecureAuth app installed on your phone
- · Internet connection and modern web browser (Chrome works best)
- You know your expiring password

## Step-by-step guide

1. Go to Desktop.nyserda.ny.gov and click on "VMWare Horizon HTML Access:

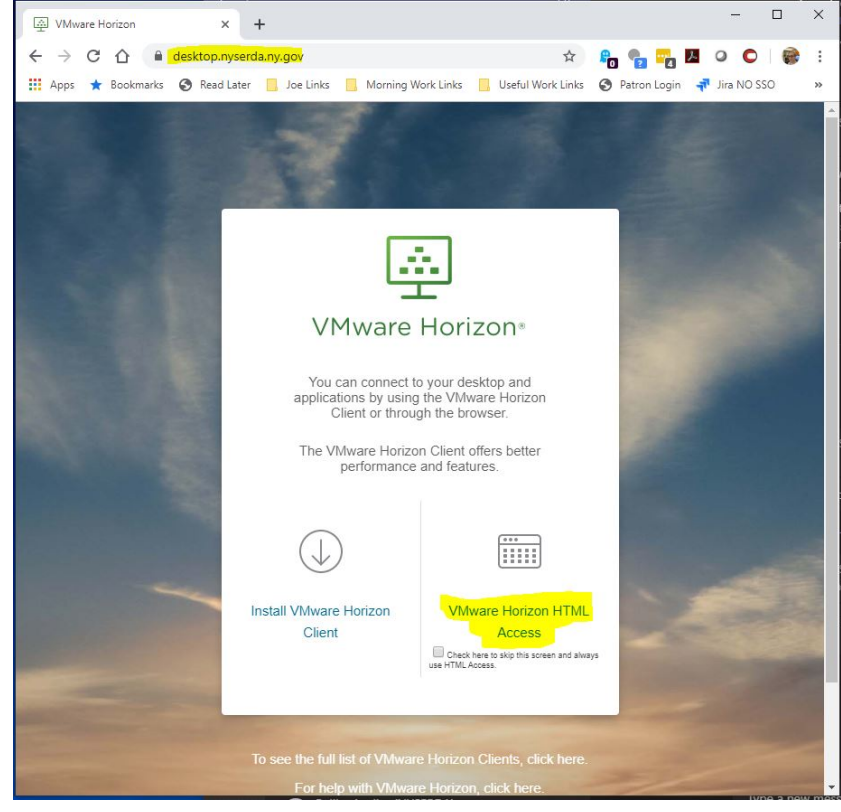

2. Input your username and **passcode from SecureAuth** Do not put your password here. Click Login:

| <u>_</u>                                           |    |
|----------------------------------------------------|----|
| VMware Horizon®                                    |    |
|                                                    |    |
| Enter your SecureAuthRADIUS user name and passcode | э. |
| Usemame                                            | E  |
| Passcode                                           |    |
|                                                    |    |
|                                                    |    |
| Login                                              |    |

3. Enter your existing NYSERDA password and click Login again:

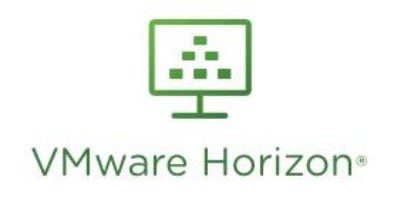

| Password |       |  |
|----------|-------|--|
| NYSERDA  |       |  |
|          | Login |  |

4. Select your VM or the Visitors and Conference Pool (for the purposes of changing your password it does no matter. and select the drawer pull on the left side of the browser screen:

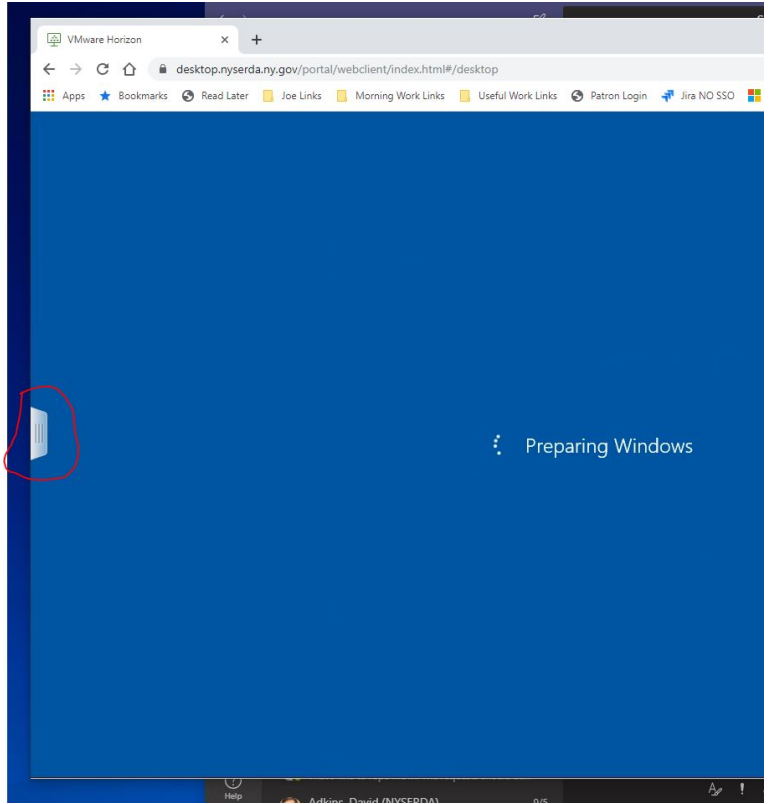

5. This brings up the VM options. Select the icon with the three keyboard keys circled, this is "send Ctrl-Alt-Del":

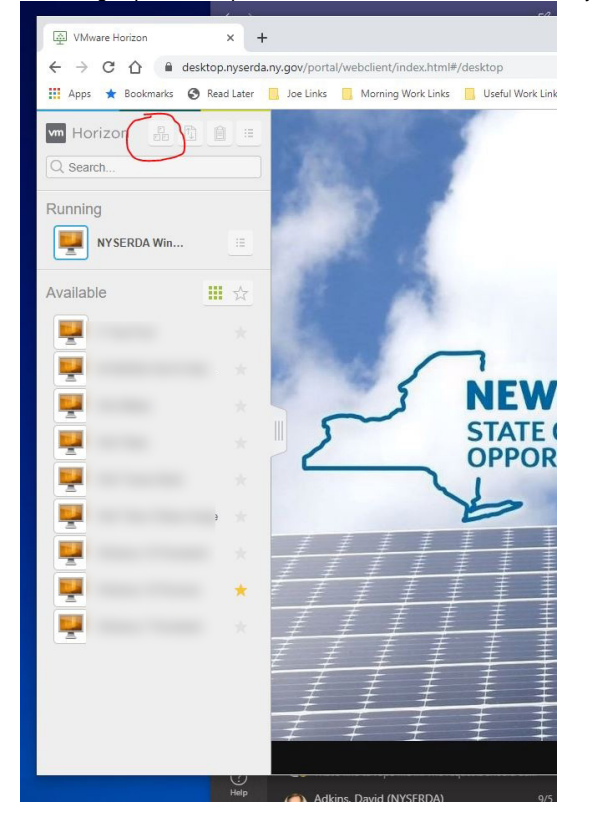

| Apps 🖈 Bookmarks | Read Later | Joe Links | Morning Work Links | Useful Work Links | Patron Login  |  |
|------------------|------------|-----------|--------------------|-------------------|---------------|--|
| Horizon          |            |           |                    |                   |               |  |
| Q. Search        |            |           |                    |                   |               |  |
| Running          |            |           |                    |                   |               |  |
| NY SERDA Win     |            |           |                    |                   |               |  |
| Available        | *          |           |                    |                   |               |  |
| <b></b>          |            |           |                    |                   |               |  |
| <b></b>          |            |           |                    | Sign              |               |  |
| <b></b>          |            |           |                    | Char              | ge a password |  |
| <b>!!</b>        |            |           |                    | Task              | Manager       |  |
| <b></b>          |            |           |                    |                   |               |  |
| <b></b>          |            |           |                    |                   | Cancel        |  |
| <b></b>          |            |           |                    |                   |               |  |
| <b></b>          | *          |           |                    |                   |               |  |
| <b></b>          |            |           |                    |                   |               |  |
|                  |            |           |                    |                   |               |  |

7. Input your old and new password. Remember, your password must be 8 characters or more and contain: Upper Case

1

| VMware Horizon | × +             |                                                                                                    |               |
|----------------|-----------------|----------------------------------------------------------------------------------------------------|---------------|
| ← → C ☆ a c    | desktop.nyserda | ny.gov/portal/webclient/index.html#/desktop<br>🔋 Joe Links 🔋 Moming Work Links 🔋 Useful Work Links 🔗 Patron Login 💐 Jira NO SSO <table-cell-rows> Salesforce Ligicon</table-cell-rows> | ন ক্র         |
| m Horizon      |                 | אין איז איז איז איז איז איז איז איז איז איז                                                                                                    | <b>U</b> Hell |
| Q Search       |                 |                                                                                                    |               |
| Running        |                 |                                                                                                    |               |
| NYSERDA Win    |                 |                                                                                                    |               |
|                |                 |                                                                                                    |               |
| Available      | <u> </u>        |                                                                                                    |               |
| -              |                 |                                                                                                    |               |
| -              |                 | Change a password                                                                                                    |               |
|                |                 | NYSERDA                                                                                                    |               |
| <b>T</b>       |                 | bid paramet                                                                                                    |               |
|                |                 |                                                                                                    |               |
|                |                 | New password                                                                                                    |               |
|                | +               | Confirm password →                                                                                                    |               |
|                |                 | Sign in to: NYSERDA                                                                                                    |               |
|                |                 | How do i sign in to another domain?                                                                                                    |               |
|                |                 |                                                                                                    |               |

(1) Your password expires every 90 days per NYS law. IT is unable to extend your password

## **Related articles**

- iOS: Multi Factor Authentication Token Renewal
  iOS: How to forget a wifi network
  Chromebook: Password Update
  Chromebook: Is a Chromebook right for me?
  SecureAuth: Configure Multi-Factor Authentication